## Receiving and Joining a scheduled Video call from your class teacher

1. An alert will appear on teams as shown below in red.

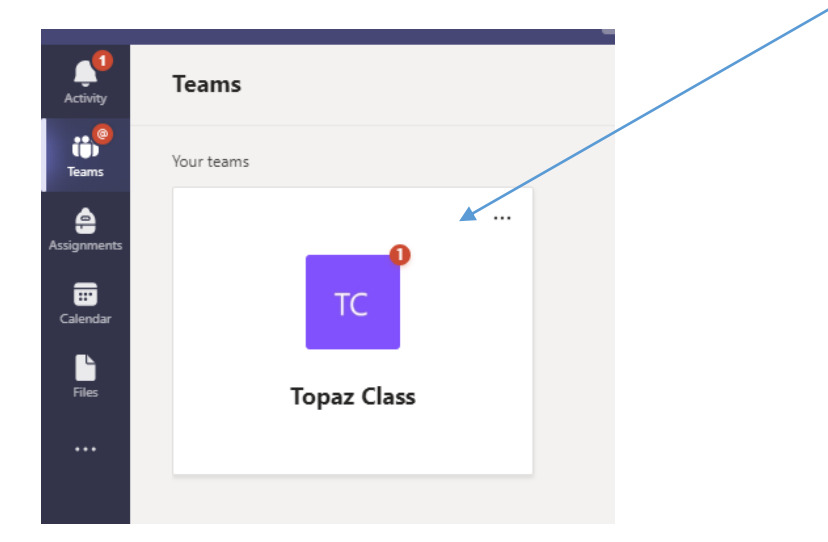

2. You can join the scheduled meeting through the post page below by clicking in the purple icon below and selecting join.

|     | Sound And District Primary Head 09:29<br>A quick catch up with Mrs Minshall-Thomas |                                 |
|-----|------------------------------------------------------------------------------------|---------------------------------|
|     | For the meeting have your favourite book ready                                     |                                 |
|     | A catch up with Mrs Minshall-Thomas<br>20 May 2021 @ 09:30                         |                                 |
|     | $\leftarrow$ Reply                                                                 |                                 |
|     |                                                                                    |                                 |
|     |                                                                                    |                                 |
|     | A catch up with Mrs Minshall-Thomas Chat Details                                   | Join                            |
| +   | Add to calendar GP Copy link                                                       | Tracking                        |
|     | 20 May 2021 09:30 - 10:00                                                          | Sound And District<br>Organizer |
| Ē   | Topaz Class > General                                                              |                                 |
| 0   | at school                                                                          |                                 |
| .== | A quick catch up with Mrs Minshall-Thomas                                          |                                 |
|     | For the meeting have your favourite book ready                                     |                                 |
|     |                                                                                    |                                 |
|     |                                                                                    |                                 |
|     | Microsoft Teams meeting                                                            |                                 |
|     | Join on your computer or mobile app                                                |                                 |
|     | Learn More   Meeting options                                                       |                                 |
|     |                                                                                    |                                 |

3. You can also join the video call by clicking on the calendar. The scheduled meeting will automatically be added to the teams calendar. Click on the link and a box will appear allowing you to join the meeting. See below.

| L.<br>Activity               | •                      | Calendar     |               |                                                                      |                                                                                  |
|------------------------------|------------------------|--------------|---------------|----------------------------------------------------------------------|----------------------------------------------------------------------------------|
| ())<br>Teams                 | 😨 Today < > May 2021 🗸 |              |               | My calendar                                                          |                                                                                  |
| Lssignments<br>E<br>Calendar | ŏ                      | 17<br>Monday | 18<br>Tuesday | A catch up with Mrs Minshall-<br>Thomas<br>20 May 2021 09:30 - 10:00 | 20<br>Thursday                                                                   |
| Files                        | 9                      |              |               | Join     RSVP       ⊙     at school                                  | A catch up with Mrs Minshall-Thomas<br>at school Sound And District Primary Head |
|                              | 10                     |              |               | GD https://teams.microsoft.com/l/meetup-join                         |                                                                                  |
|                              | 11                     |              |               | Topaz Class > General Chat with participants                         |                                                                                  |
|                              | 12                     |              |               | Sound And District Primary Head<br>Organizer                         |                                                                                  |

4. This system will replace Zoom which has been used previously.